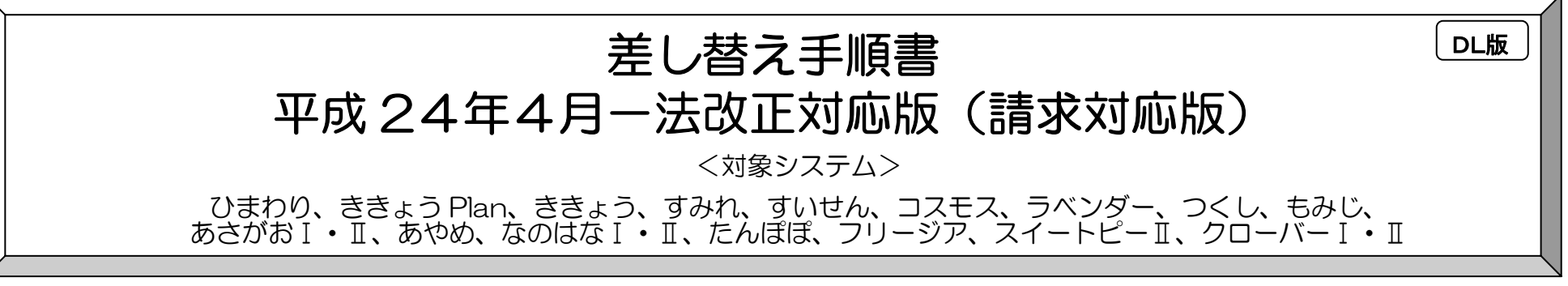

現在お使いのシステムを、最新バージョンにするための差し替え手順書です。差し替えを行う前に、この手順書内容を確認してください。 確認をせずに差し替えを行った場合、入力や集計作業ができなくなり、データが破損する場合があります。差し替えに関して、不明な点が ありましたら、サポートセンターまでお問い合わせください。

※本手順書で使用している画面は、実際の画面と一部異なる場合がございます。

# 差し替え作業中は、FlowersNEXT システムを起動しないでください。

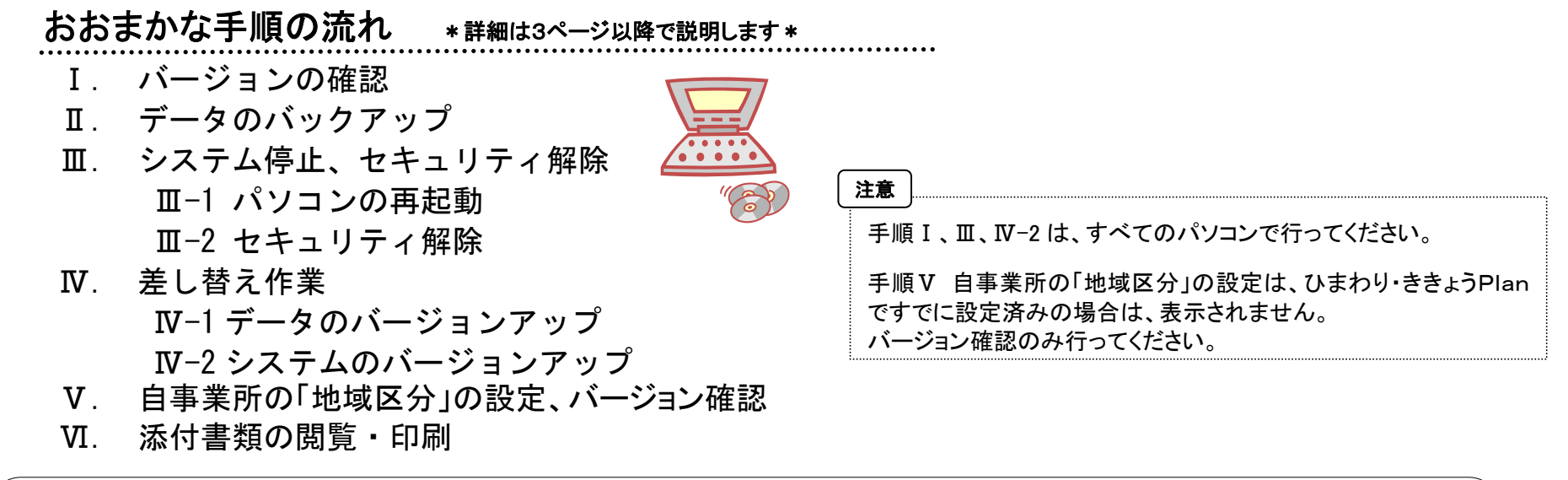

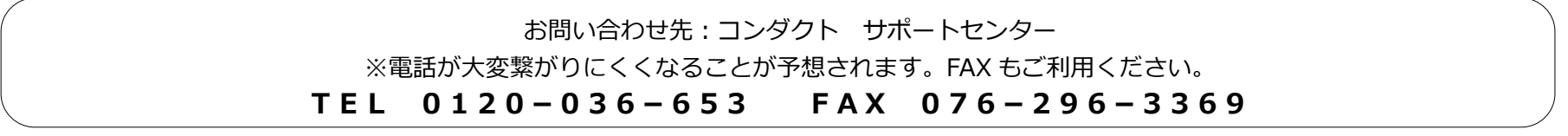

Copyright (C) 2012 conduct Corporation

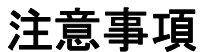

※詳細は3ページからの説明をお読みください。

- 1. 差し替え前に、自事業所の「地域区分」を確認してください。

今回の法改正で、地域区分が変更になります。事前に、自事業所の地域区分を確認してください。

差し替え後のバージョン確認の前に、自事業所の「地域区分」を設定する画面が表示される場合があります。(12ページ参照)

| 平成 24 年 3 月まで | 特別区  | 特甲地  |     |      | 甲地    |      | 乙地    |     | その他 |
|---------------|------|------|-----|------|-------|------|-------|-----|-----|
|               |      |      |     |      |       |      |       |     |     |
| 平成24年4月から     | 1 級地 | 2 級地 | 3級地 | 4 級地 | 5級地の2 | 5 級地 | 6級地の2 | 6級地 | その他 |

## 2. 現在のシステムのバージョンを確認してください。差し替え対象バージョン以外の場合、システムが使用できなくなります。

現在お使いいただいているシステムのバージョンが、今回の差し替え対象バージョンであることを確認してください。(4ページ参照)

3. 差し替え作業の前に必ずバックアップをおとりください。

Flowers NEXT用のバックアップで作業を行って下さい。

- 🐻 バックアップ
- 4. バージョンアップには2種類のファイルをダウンロードする必要があります

今回のバージョンアップは、データをバージョンアップするファイルと、システムをバージョンアップするファイルの2種類に分かれています。 弊社ホームページ(HP)から

- 「データ(NEXT\_Kaisei1204\_data.exe)」…①
- ●「システムごとの差し替え(NEXT\_Kaisei1204\_システム名.exe)」…②

をダウンロードしてください。(ダウンロードの方法は、HP をご覧ください。)

①「データのバージョンアップ」、②「システムのバージョンアップ」は、別々の作業になります。

5. すべてのパソコンでシステムのバージョンアップ処理を行ってから、システムをご使用ください。

すべてのパソコンでシステムのバージョンアップ処理が終わってから、システムをご使用ください。バージョンアップを行ったシステムと行っていない システムが混在していると、データの整合性が失われ、集計ができなくなる可能性があります。 ※複数システムをご使用の場合は、全てのシステムの差し替えが終了するまで、システムを使用しないでください。

### 6. 作業は必ず管理者権限で行ってください。

管理者権限で行わないと差し替えがうまく行われません。必ず管理者権限に変えてから作業を行ってください。

※Windows Vista または、Windows 7 の場合、インストールができなくても、エラーが出ずに終了する場合があります。
 必ず以下の方法で権限を確認してください。

 ①「スタート」ボタンー「コントロールパネル」の順にクリックします。
 ②「ユーザーアカウント」または「ユーザーアカウントと家族のための安全設定」をクリックします。
 ③「ユーザーアカウント」をクリックします。
 ④現在ログオンしているアカウントの種類が「Administrator」となっていることを確認してください。

手順の説明

I. 差し替え前にバージョンの確認をします。

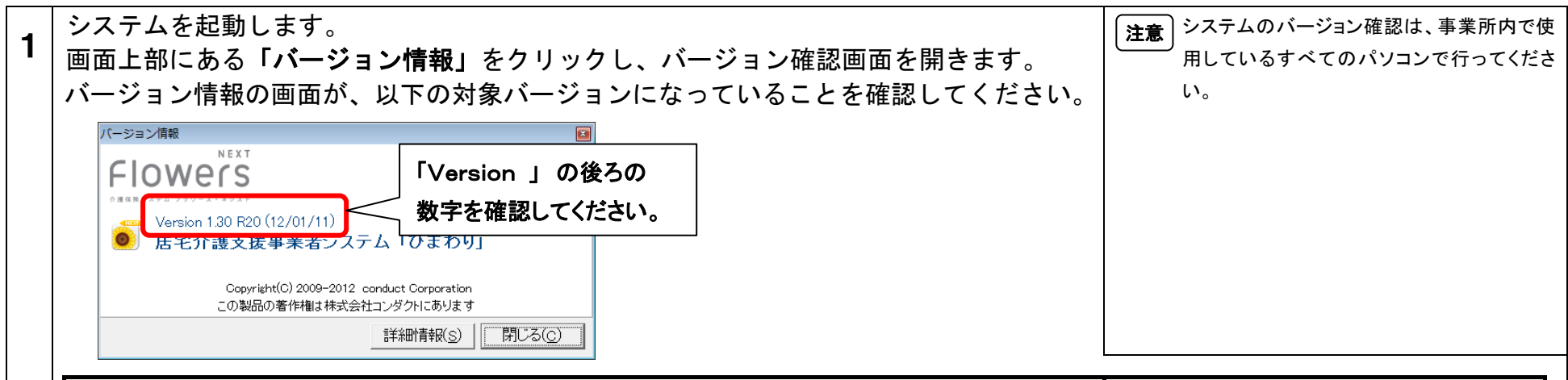

|   | システム名                                                              | 対象バージョン                        |  |  |  |
|---|--------------------------------------------------------------------|--------------------------------|--|--|--|
|   | ひまわり、ききょう Plan                                                     | 1.40 R10、1.30 R20、または 1.30 R10 |  |  |  |
|   | <b>すみれ、コスモス、あさがおⅠ、あさがおⅡ、あやめ、クローバーⅠ、なのはなⅠ、たんぽぽ</b>                  | 1.30 R20 または 1.30 R10          |  |  |  |
|   | ラベンダー、すいせん、つくし、もみじ、クローバーⅡ、スイートピーⅡ、なのはなⅡ、<br>フリージア、ききょう             | 1. 30 R10                      |  |  |  |
|   | ※対象バージョンより古い場合は、「平成23年4月機能追加版」の差し替えが必要です。                          |                                |  |  |  |
| 2 | バージョンが確認できたら【閉じる( <u>C</u> )】をクリックして画面を閉じ、<br>すべてのパソコンでシステムを終了します。 | <b>注意</b> 当社システムをすべて終了します。     |  |  |  |

**Ⅱ**. データをバックアップします。

差し替えを実行する前に、必ずデータをバックアップしてください。当社のシステムを 複数使用している場合は、すべてのシステムのデータをバックアップします。 **補足** データが破損した場合でも、バックアップをした媒体があれば、バックアップ保存時の状態 に戻すことが可能です。

Ⅲ-1.パソコンを再起動します。

| 1 | Flowers NEXTを使用している全パソコンで、システムをすべて終了します。              |  |
|---|-------------------------------------------------------|--|
| 2 | 全パソコンを再起動してください。                                      |  |
|   | ※再起動ができないパソコンは、Flowers NEXTのシステムが終了していることを必ず確認してください。 |  |

# Ⅲ-2.セキュリティを解除します。

「Windows ファイアウォール」を無効にし、ウィルス対策ソフト(セキュリティソフト)をお使いの場合は、そのソフトを停止します。

◆Windows ファイアウォールを無効にする

①[スタート]→[コントロールパネル]→[Windows ファイアウォール]をダブルクリックします。

②【WindowsXPの場合】[全般]タブの無効にチェックを入れて、OKを押します。

【Windows7の場合】[Windowsファイアウォールの有効化または無効化]をクリックし、「Windowsファイアウォールを無効にする」にチェックを入れて、OKを押します。 ※差し替え作業が完了したら、設定を元に戻してください。元に戻す方法は、有効にチェックを入れて OK を押してください。

◆ウィルス対策ソフト(セキュリティソフト)を停止する

ウィルス対策ソフトをお使いの場合、通常は、画面の右下に起動中のウィルス対策ソフトのアイコンが表示されています。

そのアイコンを右クリックして停止(終了)をクリックします。

上記の方法で終了できない場合は、お手数ですが、ウィルス対策ソフトのサポートセンターにお問い合わせください。

# |Ⅳ. 差し替え作業を開始します。

## <手順>

- TV-1 2. システムのバージョンアップ(サーバ機・クライアント機)・・・・・・・・ **N-2**

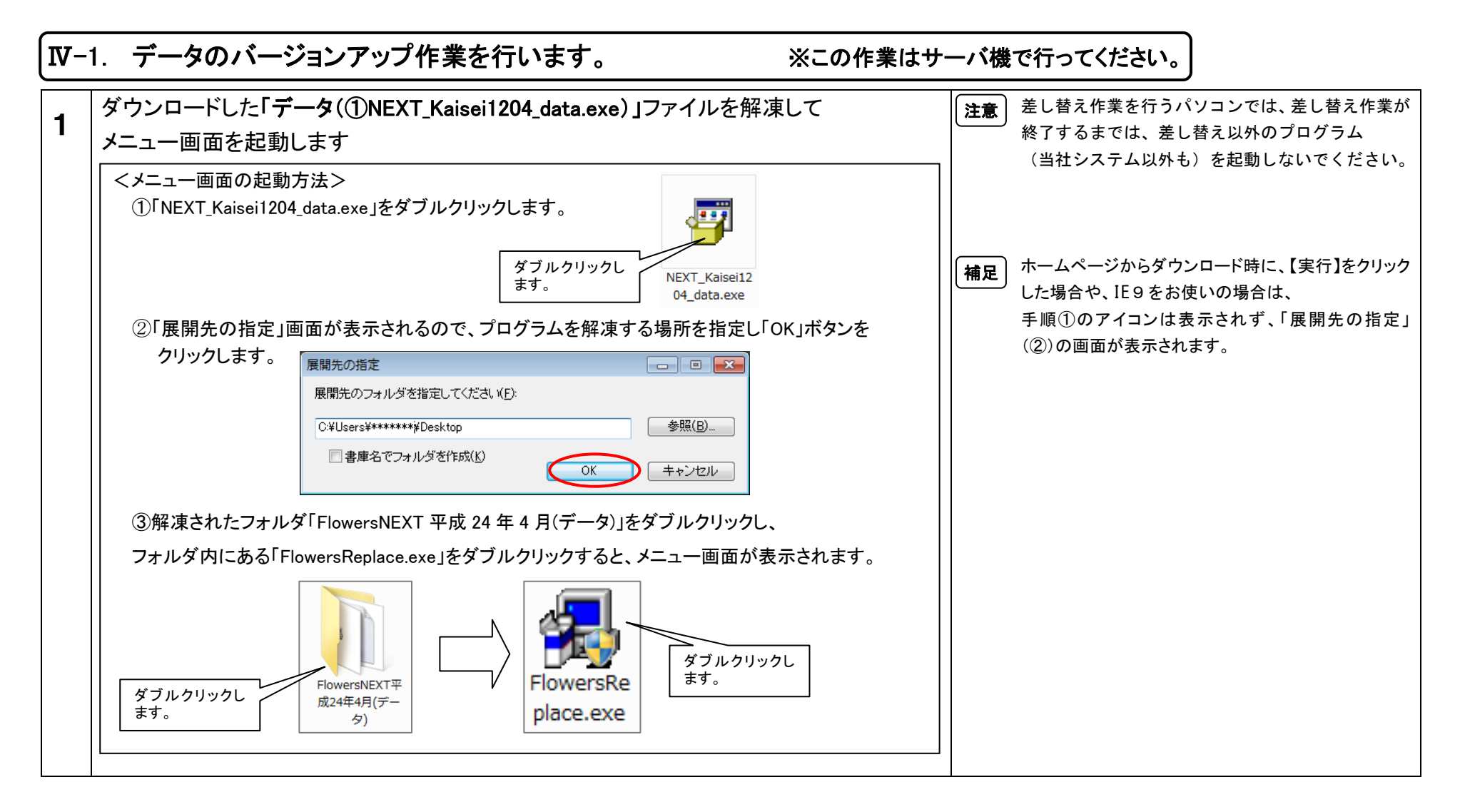

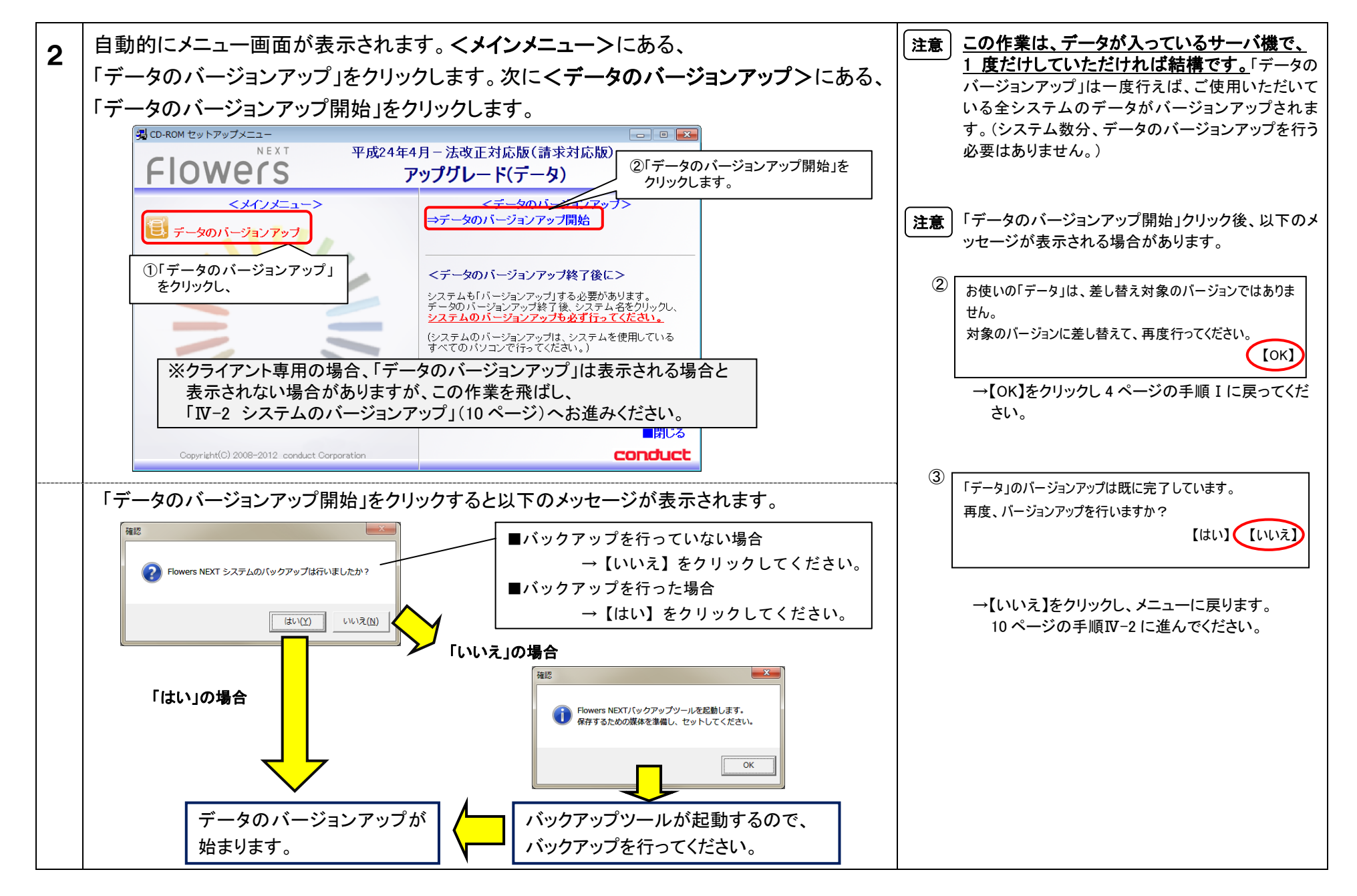

#### KYT201204-SH-3

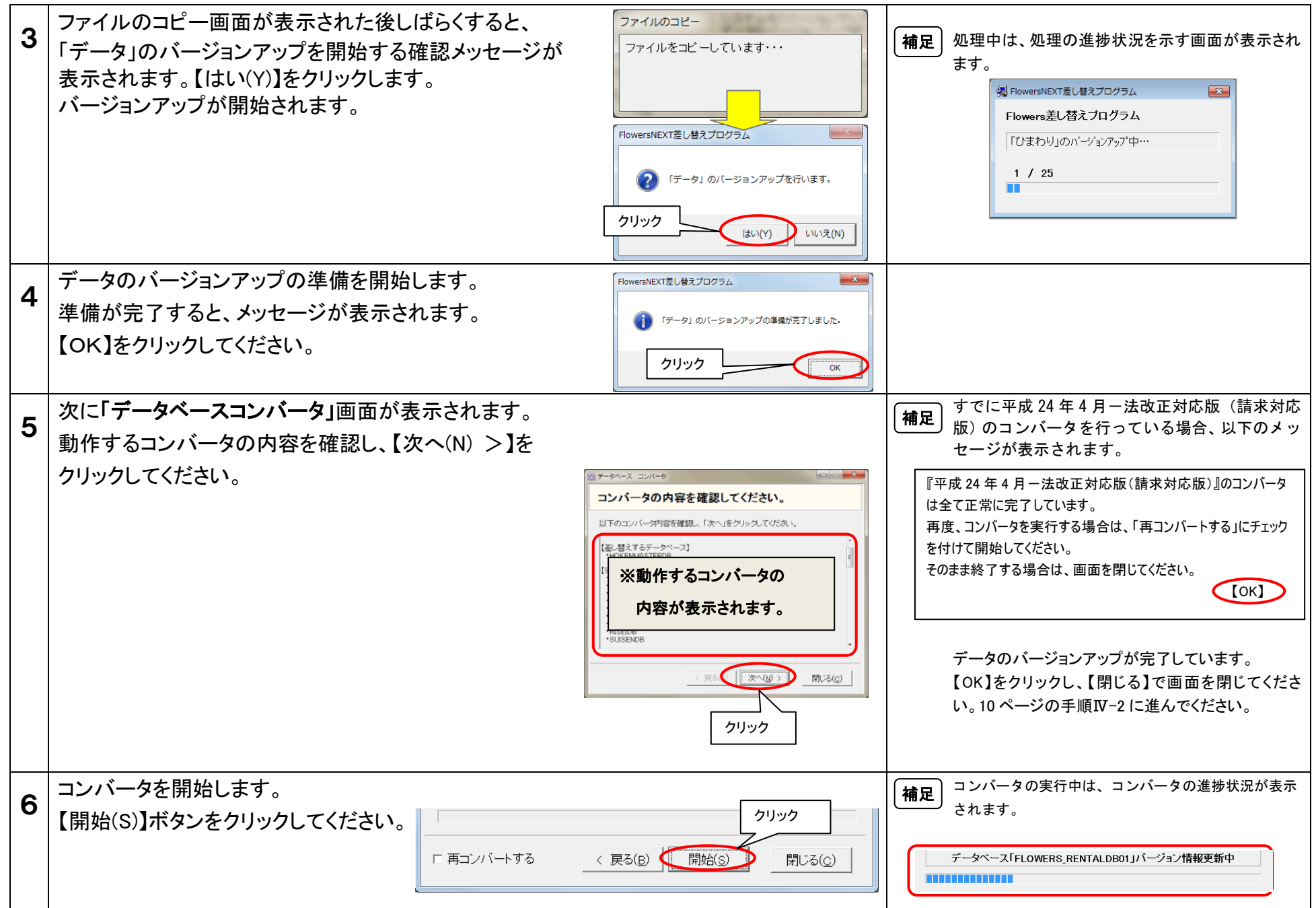

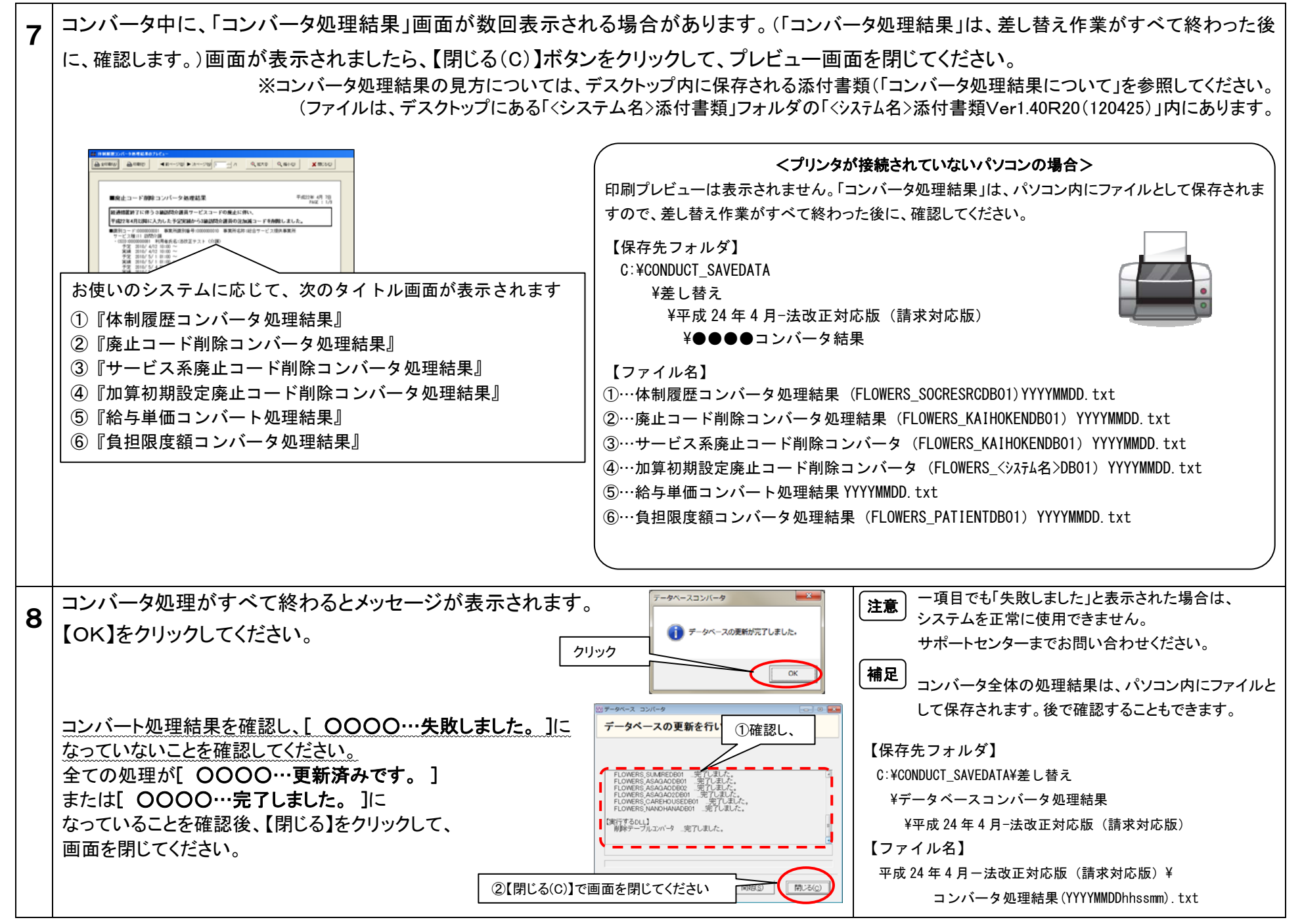

# Ⅳ-2. システムのバージョンアップ作業を行います。

## ※この作業はシステムを使用しているすべてのパソコンで行ってください。

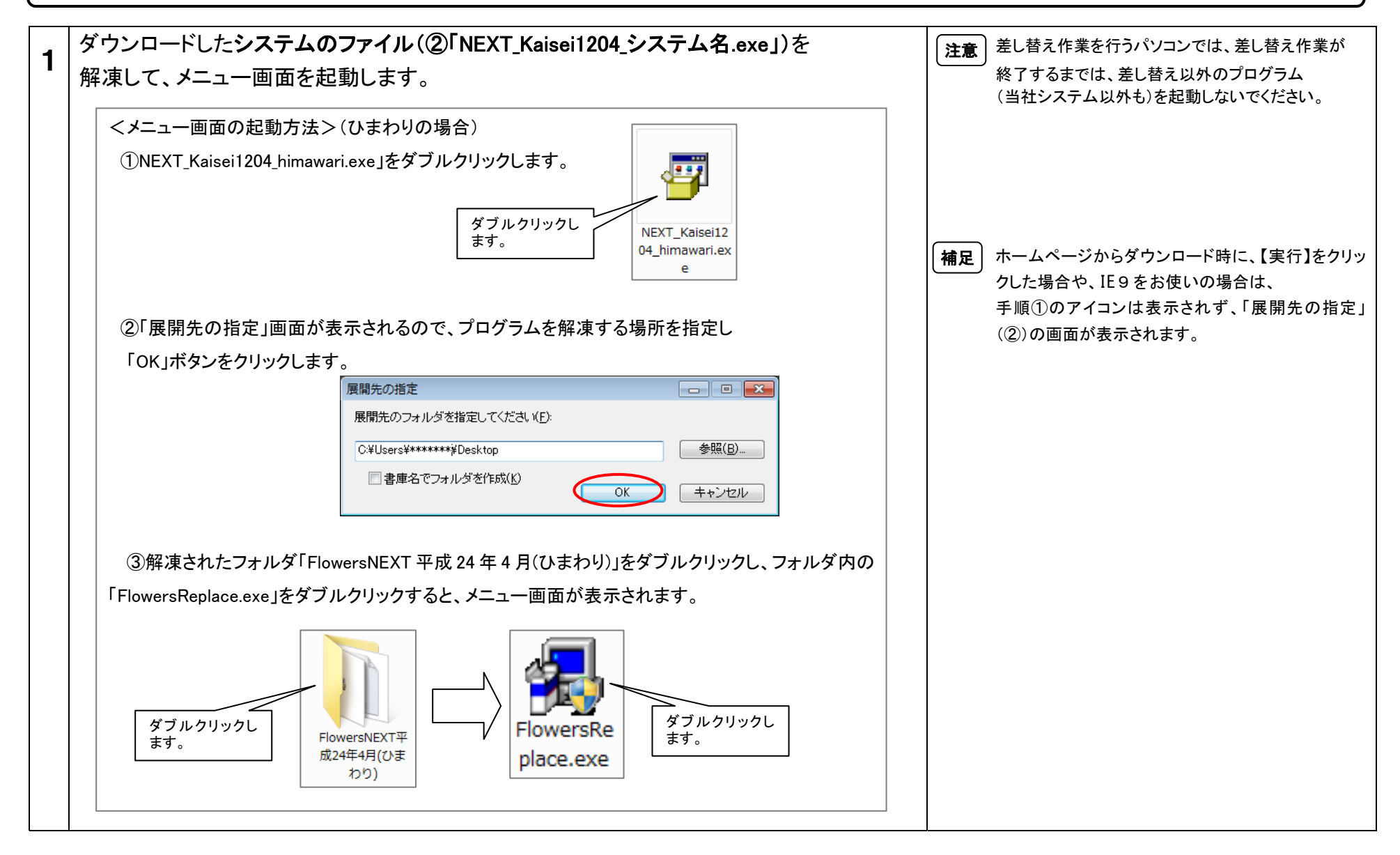

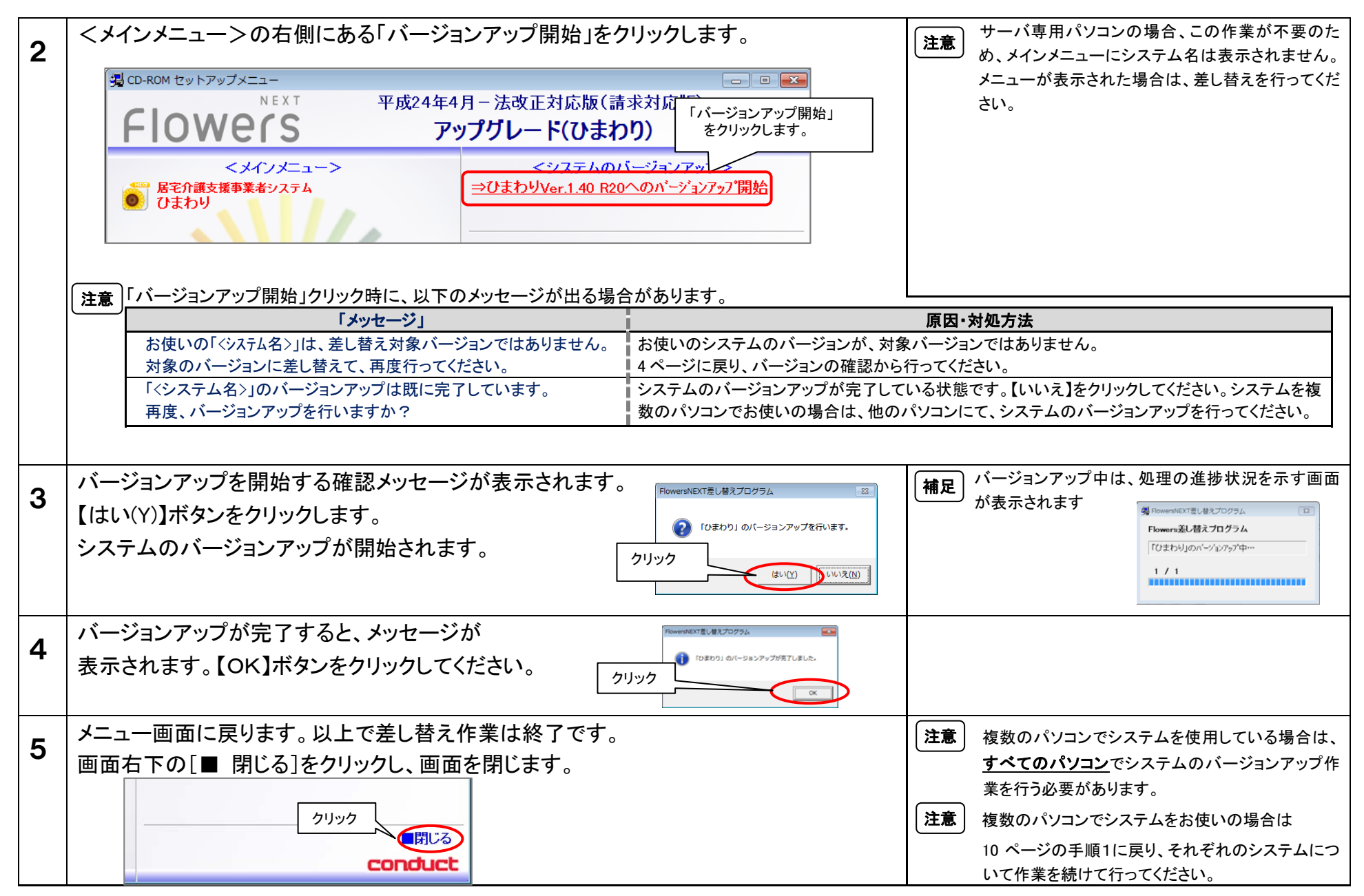

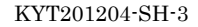

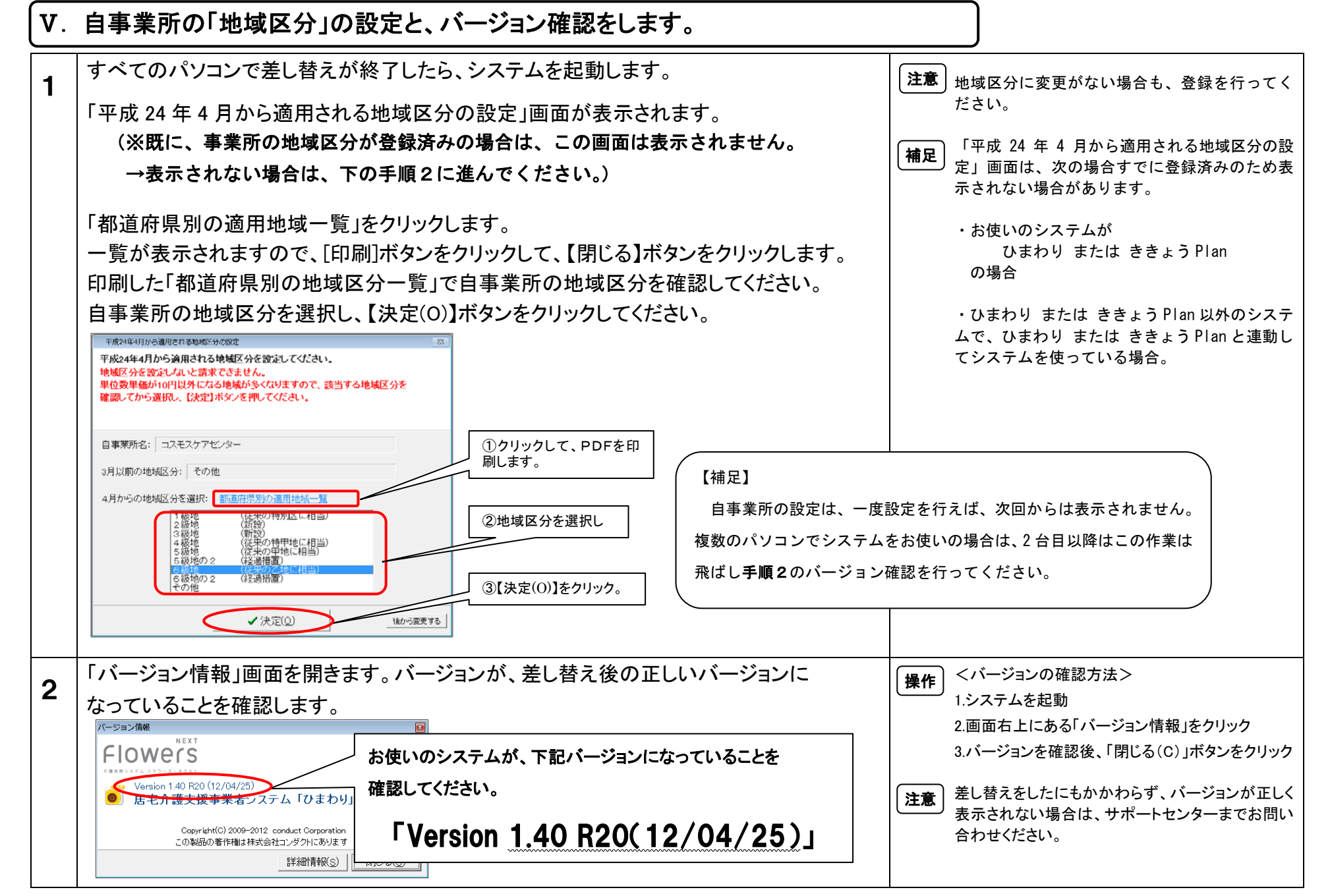

Ⅵ.添付書類を閲覧・印刷します。

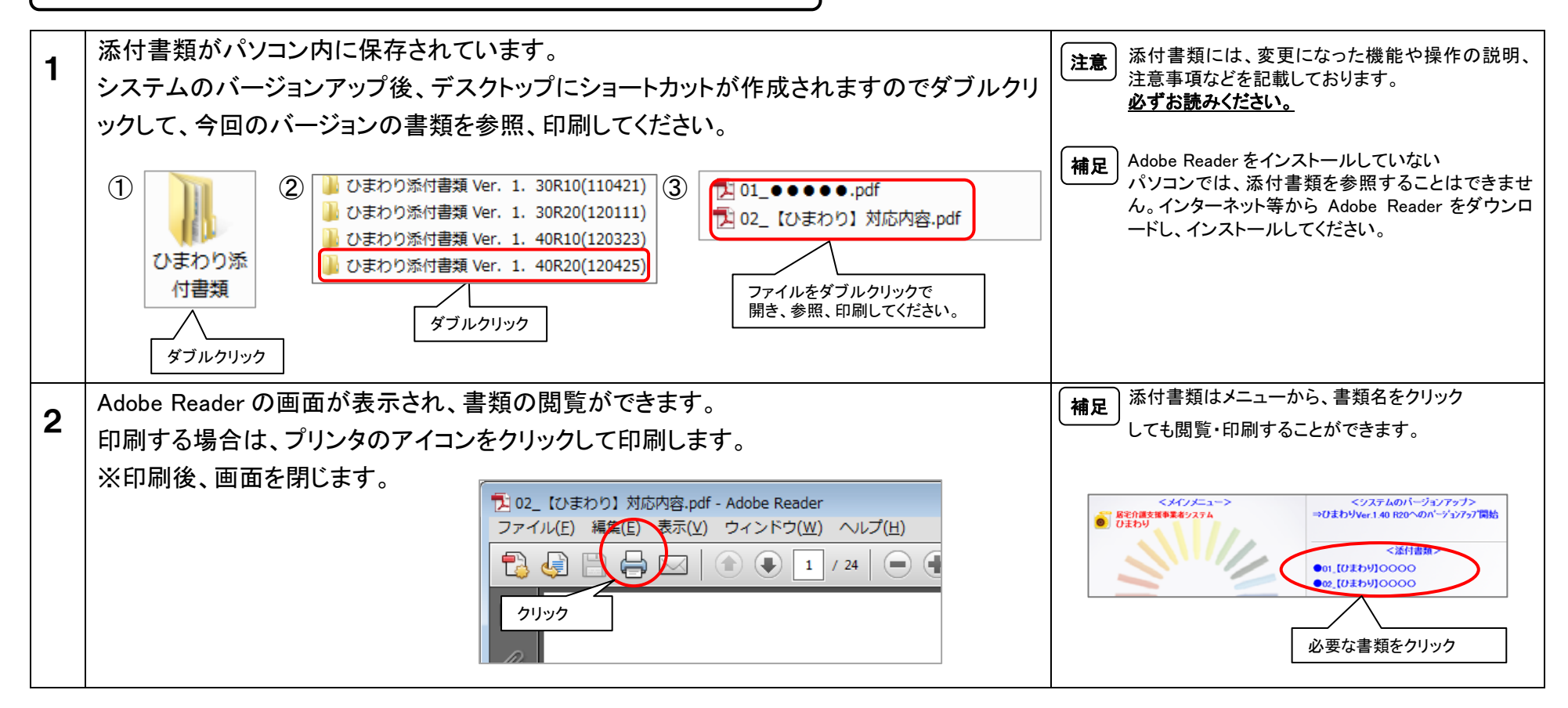

以上で、差し替え作業は完了です。